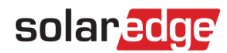

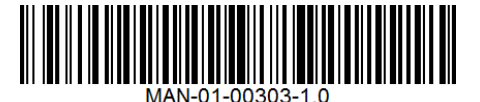

# StorEdge™ Wiring Guide & On Site Checklist - Europe, Australia & South Africa

This document contains a battery wiring guide and on site checklist with steps for post-installation verification of a StorEdge system. For more details, please refer to the StorEdge Installation Guide supplied with the StorEdge Inverter or StorEdge Interface. For additional assistance contact SolarEdge Support (refer to *Support and Contact Information* on page 11.

## **Wiring Guide**

### **Wiring Types and Connectors**

To connect the battery to the StorEdge Inverter/Interface, use the following wiring types and connectors:

| Recommended cable type<br>(min-max cross section)                                                                | SolarEdge connector | Type B/B1 Tesla battery<br>connector | Type C Tesla battery<br>connector | Type E/E1 Tesla battery<br>connector/Cable |
|----------------------------------------------------------------------------------------------------|---------------------|--------------------------------------|-----------------------------------|--------------------------------------------|
| DC: 6mm <sup>2</sup> (2.5-6mm <sup>2</sup> ), 600V insulated                                                     | BAT DC +            | DC +                                 | + tab                             | RED                                        |
|                                                                                                    | BAT DC +            | DC -                                 | - tab                             | BLACK                                      |
|                                                                                                    | Ground              | Ground                               | Ground                            | Green or Yellow/Green                      |
| <b>Thermal</b> : 2-wire shielded twisted pair cable 1.5mm <sup>2</sup> (1.3-2.5mm <sup>2</sup> ), 600V insulated | Battery Thermal -   | THERMAL +                            | N/A                               | N/A                                        |
| Control and monitoring: 5-wire shielded                                                                          | En (enable)         | ENABLE                               | EN                                | EN / Orange                                |
| twisted pair cable 0.2mm <sup>2</sup> (0.2-1.5mm <sup>2</sup> ),                                                 | V+                  | LOGIC+                               | LG+                               | LG+ / Brown                                |
| CAT5 600V insulated can also be used.                                                                            | G (RS485)           | LOGIC-                               | N/A                               | N/A                                        |
|                                                                                                    | B - (RS485)         | COM LO                               | CM-                               | CM- / Yellow                               |
|                                                                                                    | A + (RS485)         | СОМ НІ                               | CM+                               | CM+ / Blue                                 |

Table 1: Wiring Types and Connectors

### **Wiring Diagrams**

The diagrams on the following pages illustrate the connection of the different battery types to the StorEdge Inverter/Interface and meter, and the connection of two batteries to each other. Pay attention to the wire colors and battery DIP switch setup.

#### Wiring Diagrams - Connecting to the StorEdge Inverter

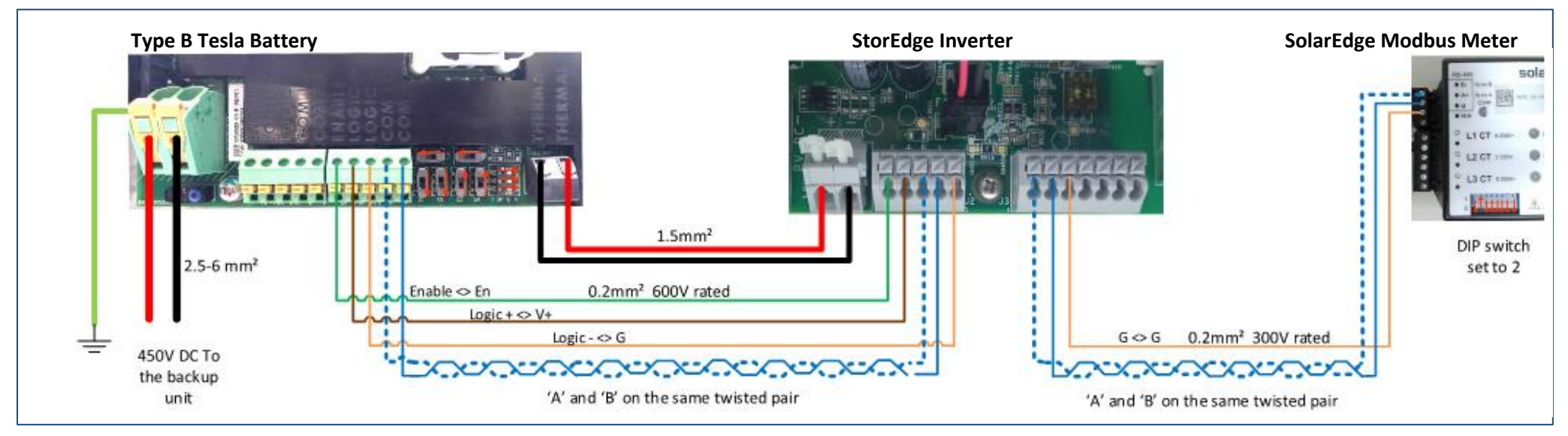

Figure 1: Type B/B1 Battery Connected to a StorEdge Inverter

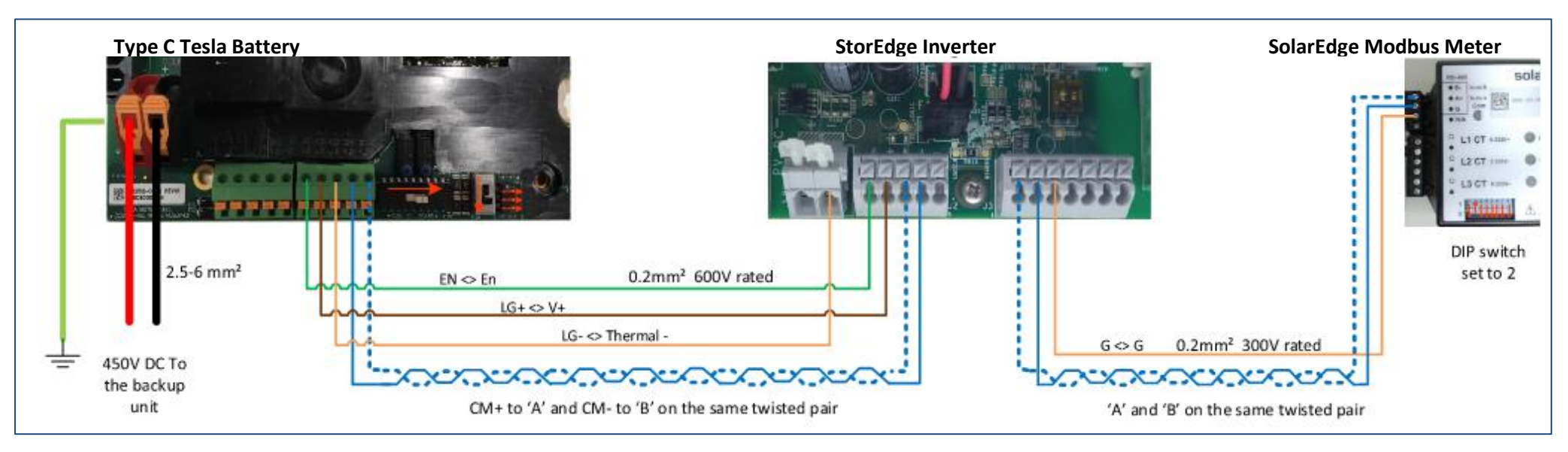

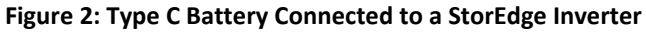

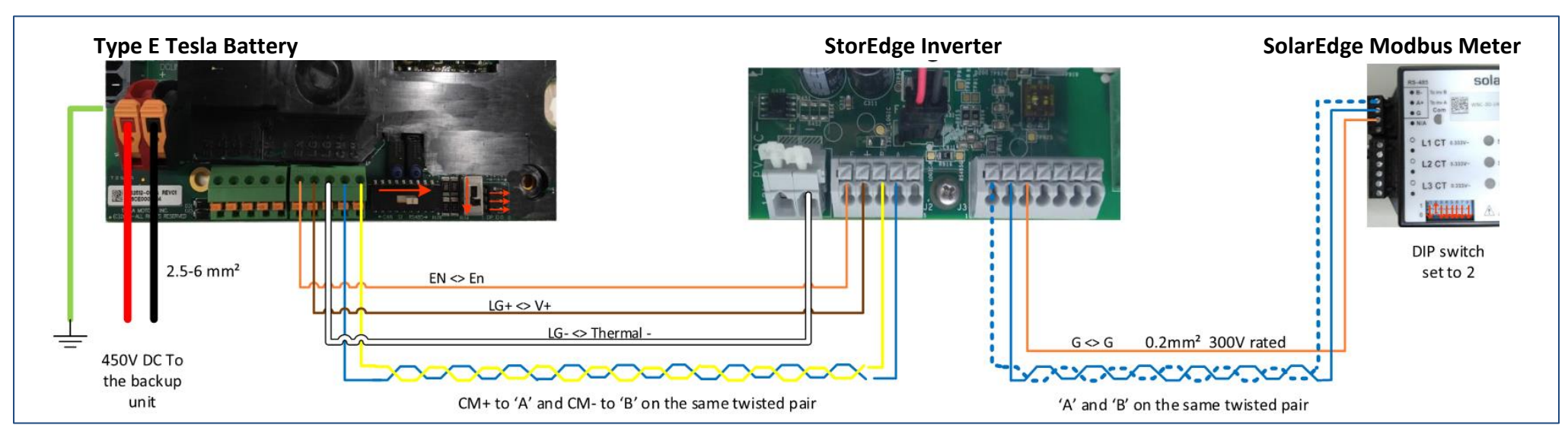

Figure 3: Type E/E1 Battery Connected to a StorEdge Inverter

### Wiring Diagrams - Connecting to the StorEdge Interface

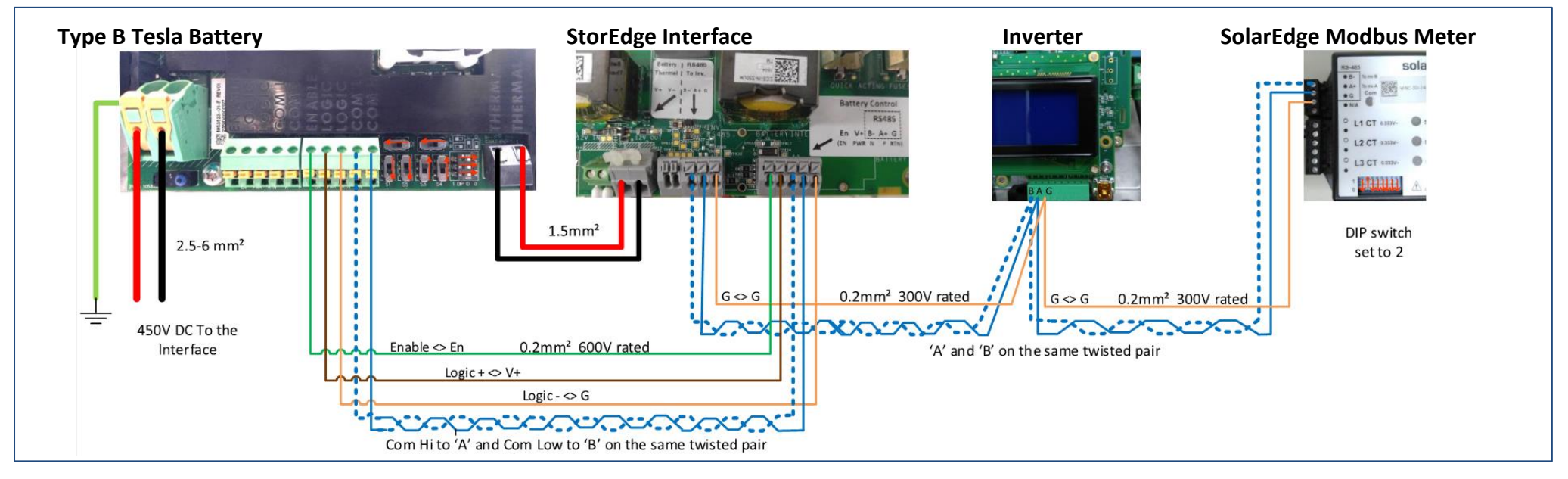

#### Figure 4: Type B/B1 Battery Connected to a StorEdge Interface

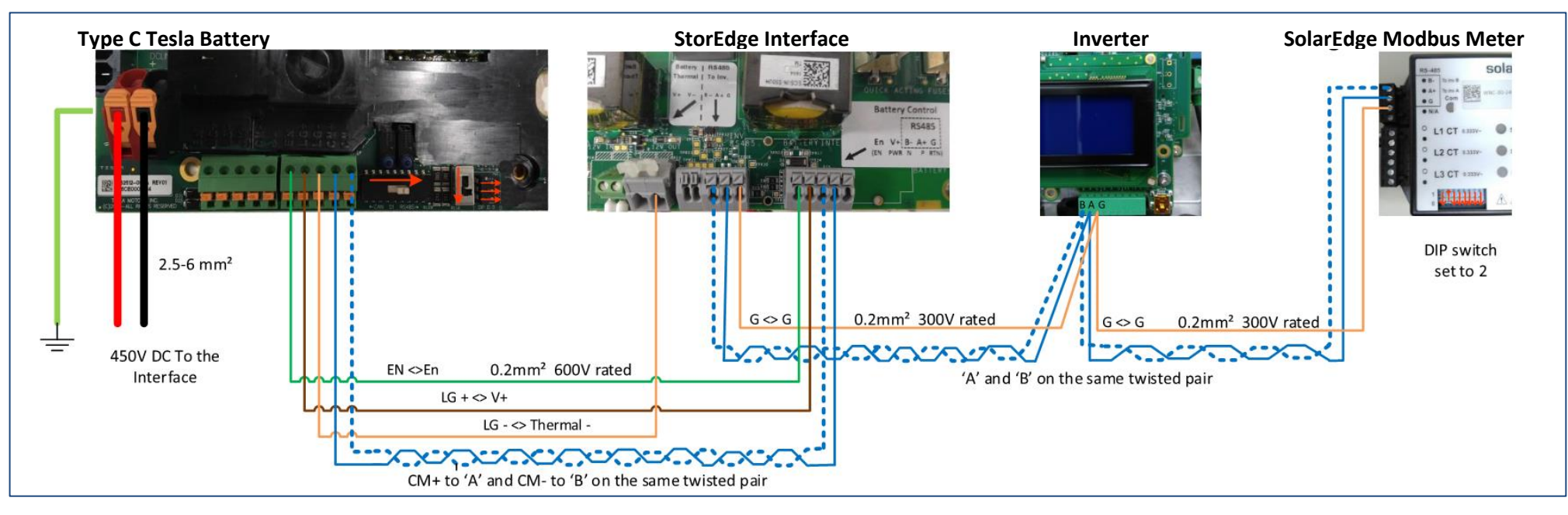

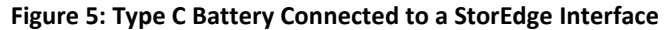

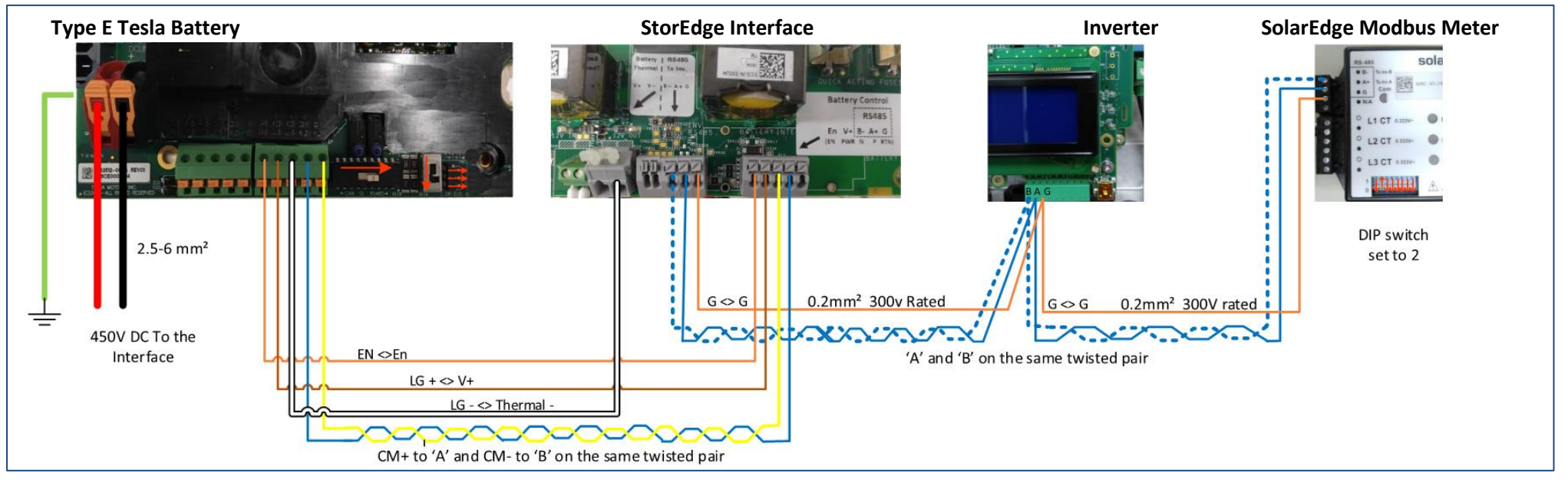

Figure 6: Type E/E1 Battery Connected to a StorEdge Interface

### **Wiring Diagrams – Two Batteries**

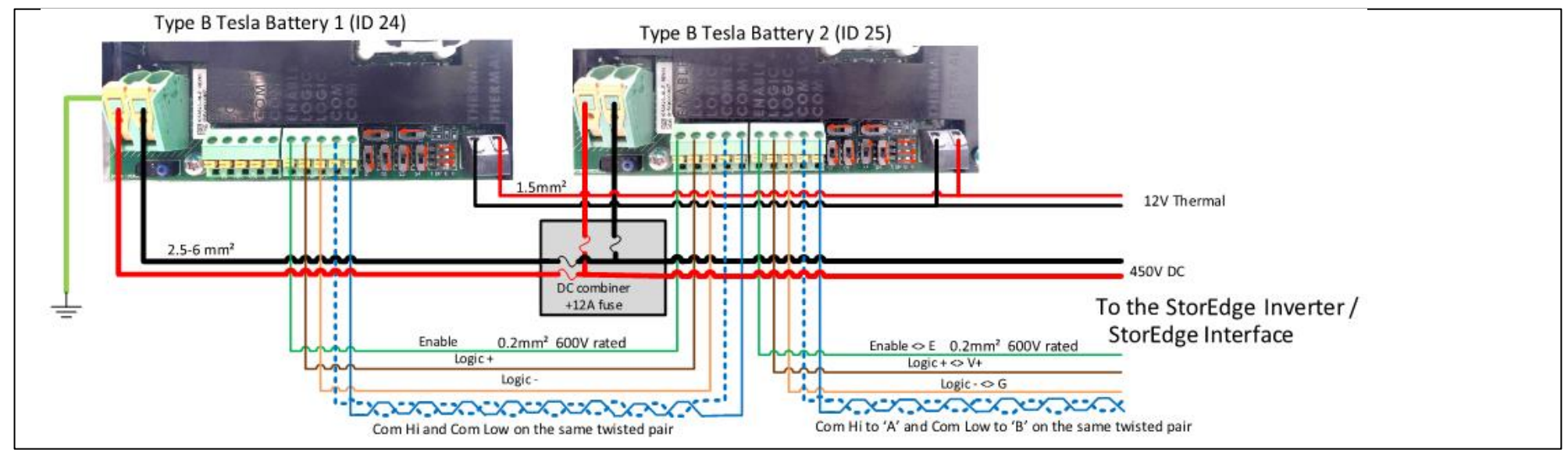

Figure 7: Type B/B1 - Two-Battery Connection

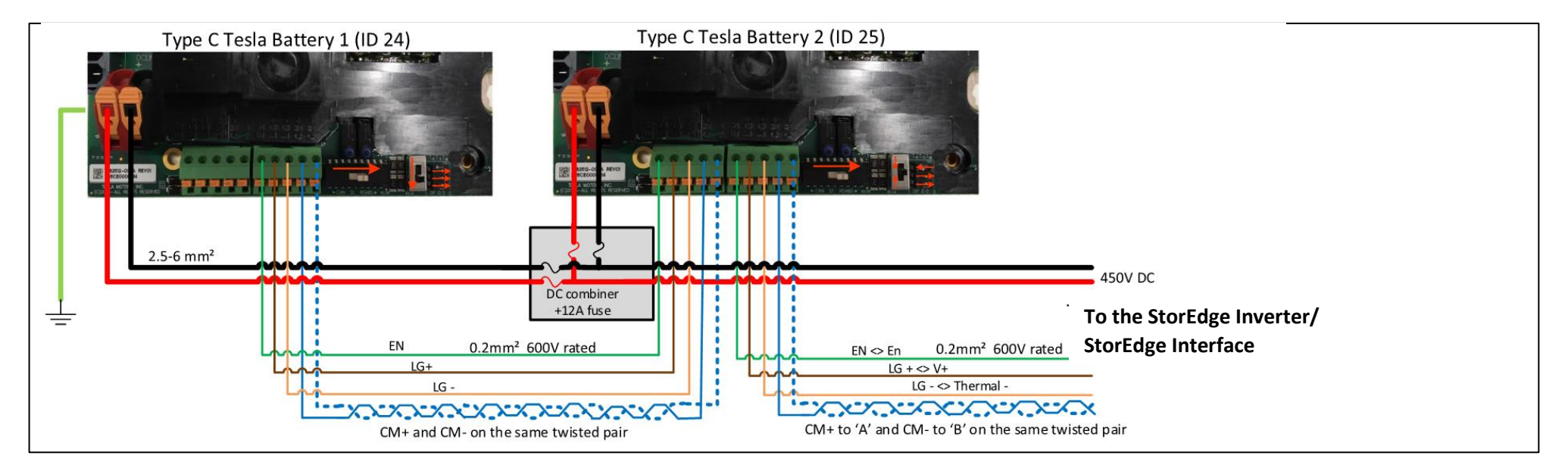

Figure 8: Type C - Two-Battery Connection

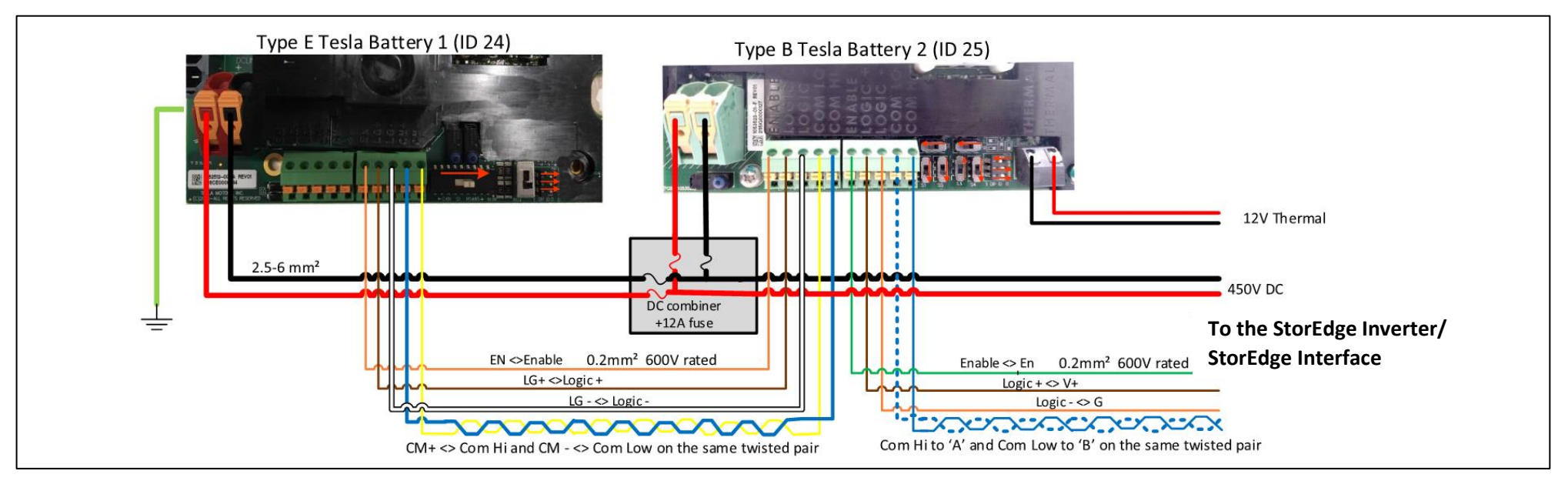

Figure 9: Type B and Type E - Two-Battery Connection

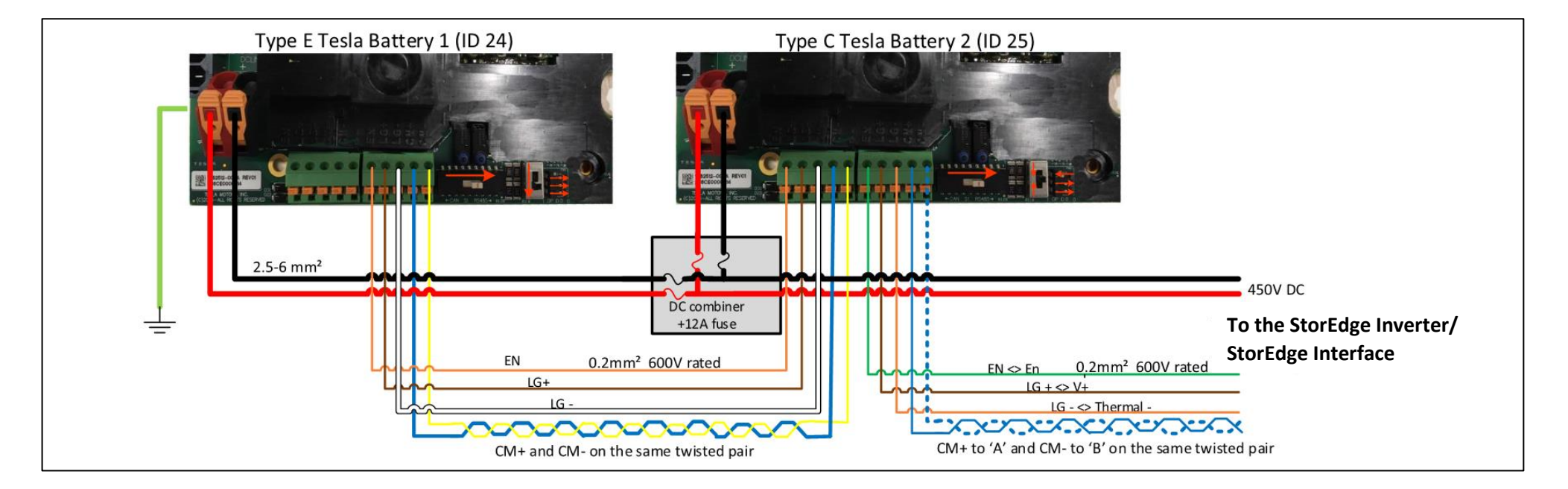

Figure 10: Type C and Type E - Two-Battery Connection

### **Post Installation Verification and Configuration**

Follow the checklist below to verify that the systems is properly connected and configured. The checklist is suitable for a system with a single StorEdge Inverter/Interface, a single battery and a single SolarEdge Modbus Meter installed at the grid connection point (see diagram below). For other system configurations follow the steps in the StorEdge Installation Guide supplied with the StorEdge Inverter or StorEdge Interface

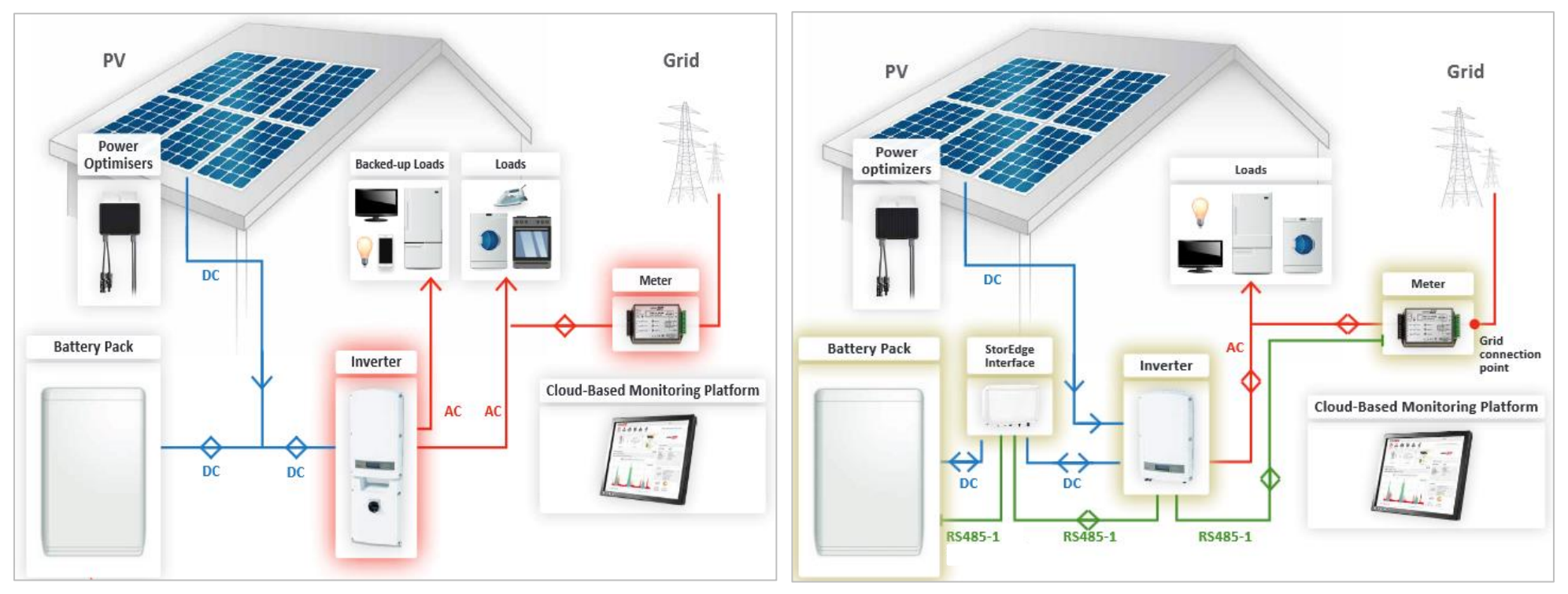

Figure 11: StorEdge System with StorEdge Inverter (left) and with StorEdge Interface (right)

# solar<mark>edge</mark>

| Step                                                                                                    |                                                                                                    | Verification Action                                                                                                    |                                                                                                    |  |  |
|----------------------------------------------------------------------------------------------------|----------------------------------------------------------------------------------------------------|----------------------------------------------------------------------------------------------------|----------------------------------------------------------------------------------------------------|--|--|
| 1                                                                                                    | Installation                                                                                                    | and Wiring                                                                                                    |                                                                                                    |  |  |
|                                                                                                    | 1.1                                                                                                    | Verify the distance between components complies with the distances detailed in the supplied installation guide.               |                                                                                                    |  |  |
|                                                                                                    | 1.2                                                                                                    | Take a photograph of the battery thermal controller and send to SolarEdge support (useful for future debugging if necessary.) |                                                                                                    |  |  |
|                                                                                                    | 1.3                                                                                                    | Take a photograph of the StorEdge Interface (if installed) and send to SolarEdge support.                                     |                                                                                                    |  |  |
|                                                                                                    | 1.4                                                                                                    | Take a photograph of the installation and send to SolarEdge support.                                                          |                                                                                                    |  |  |
|                                                                                                    | 1.5                                                                                                    | Verify that the battery splash cover is closed.                                                                               |                                                                                                    |  |  |
|                                                                                                    | 1.6                                                                                                    | Verify that the backed-up loads panel is wired.                                                                               |                                                                                                    |  |  |
|                                                                                                    | 1.7                                                                                                    | Verify that all DC, communication and AC cabling connections are completed as follows:                                        |                                                                                                    |  |  |
| 1.7.1 Check AC wiring and circuit breaker.                                                                                                 |                                                                                                    | Check AC wiring and circuit breaker.                                                                                          |                                                                                                    |  |  |
| 1.7.2 Check string DC input voltage. Expect 1V per optimizer in the string.                                                                |                                                                                                    | Check string DC input voltage. Expect 1V per optimizer in the string.                                                         |                                                                                                    |  |  |
| 1.7.3 Verify that grounding is properly connected in                                                                                       |                                                                                                    | 1.7.3                                                                                                    | Verify that grounding is properly connected in the battery, inverter or StorEdge Interface.                                                                                                    |  |  |
|                                                                                                    | 1.7.4 Check DC wiring to the battery (see Table 1). Pull on the connections and verify that all are secured and tight. |                                                                                                    |                                                                                                    |  |  |
| 1.7.5 For Type B batteries: Check thermal connection to the battery (see Table 1). Pull on the connections and verify that all are secured |                                                                                                    |                                                                                                    |                                                                                                    |  |  |
|                                                                                                    |                                                                                                    | 1.7.6                                                                                                    | Check connections to the battery including DIP switch setup as described in the supplied installation guide.                                                                                                    |  |  |
|                                                                                                    |                                                                                                    | 1.7.7                                                                                                    | Check connections to the meter.                                                                                                    |  |  |
| 1.7.8 Check connections between the StorEdge Interface and the inverter (if applicable).                                                   |                                                                                                    | Check connections between the StorEdge Interface and the inverter (if applicable).                                            |                                                                                                    |  |  |
|                                                                                                    | 1.7.9 Check that a 9V battery is installed in the StorEdge Inverter (if applicable).                                   |                                                                                                    | Check that a 9V battery is installed in the StorEdge Inverter (if applicable).                                                                                                    |  |  |
|                                                                                                    |                                                                                                    | 1.7.10                                                                                                    | Check meter AC and CT connections including CT direction: Connect the meter to power supply. Check the LEDs: when configured as export/import meter: green=import, red=export; when configured as consumption meter LED should be green. |  |  |
|                                                                                                    |                                                                                                    | 1.7.11                                                                                                    | Check connection to the internet with one of the following options: Ethernet, Wi-Fi, Cellular, ZigBee Module.                                                                                                    |  |  |
| 2                                                                                                    | Commissioning                                                                                                    |                                                                                                    |                                                                                                    |  |  |
|                                                                                                    | 2.1                                                                                                    | Switch o                                                                                                    | on the inverter AC.                                                                                                    |  |  |
| 2.2 Activate the inverter using the SE ca                                                                                                  |                                                                                                    | Activate                                                                                                    | the inverter using the SE card.                                                                                                    |  |  |
|                                                                                                    | 2.3                                                                                                    | Perform                                                                                                    | pairing when the modules are exposed to sunlight.                                                                                                    |  |  |
|                                                                                                    | 2.4                                                                                                    | Switch t                                                                                                    | he inverter ON/OFF switch to OFF.                                                                                                    |  |  |
| 3                                                                                                    | RS485 Conf                                                                                                    | 3485 Configuration Verification (for 1 Battery and 1 meter)                                                                   |                                                                                                    |  |  |
|                                                                                                    | 3.1                                                                                                    | If not alr                                                                                                    | eady OFF, switch OFF the StorEdge Connection Unit switch (for StorEdge inverter).                                                                                                    |  |  |
| 3.2 Switch the inverter ON/OFF switch to OFF.                                                                                              |                                                                                                    | he inverter ON/OFF switch to OFF.                                                                                             |                                                                                                    |  |  |
|                                                                                                    | 3.3 Devices                                                                                                    |                                                                                                    |                                                                                                    |  |  |

# solar<mark>edge</mark>

| Step |                               | Verification Action                                                                                                    |                                                                                                    |                                                                            |     |  |
|------|-------------------------------|----------------------------------------------------------------------------------------------------|----------------------------------------------------------------------------------------------------|----------------------------------------------------------------------------|-----|--|
|      |                               | 3.3.1                                                                                                    | Setup > Communication > RS485-1 > Multi Devices                                                                                                    |                                                                            |     |  |
|      | 3.4                           | Meter                                                                                                    |                                                                                                    |                                                                            |     |  |
|      |                               | 3.4.1                                                                                                    | Setup > Communication > RS485-1 > Meter 2 > Meter ID (2), Device Type <mtr>, Protocol<wn <2=""> Meter Function (E+I).</wn></mtr>                                                                                                    | N>, CT Rating (check CT label), Device ID                                  |     |  |
|      |                               | 3.4.2                                                                                                    | Verify Device Type > Revenue Meter                                                                                                    |                                                                            |     |  |
|      |                               | 3.4.3                                                                                                    | Verify Protocol > Meter                                                                                                    |                                                                            |     |  |
|      |                               | 3.4.4                                                                                                    | Verify that Device ID is set to 2.                                                                                                    |                                                                            |     |  |
|      |                               | 3.4.5                                                                                                    | Verify CT value that appears on the CT label: CT Rating > <xxxxa>.</xxxxa>                                                                                                    |                                                                            |     |  |
|      |                               | 3.4.6                                                                                                    | If CT resets to 0, check the communication to the meter.                                                                                                    |                                                                            |     |  |
|      |                               | 3.4.7                                                                                                    | For a meter installed at the grid connection point select Meter Func.> Export+Import.                                                                                                    |                                                                            |     |  |
|      | 3.5                           | Battery                                                                                                    |                                                                                                    |                                                                            |     |  |
|      |                               | 3.5.1                                                                                                    | Setup > Communication > RS485-1 > Battery 1 > Battery ID (24).                                                                                                    |                                                                            |     |  |
|      | 3.6                           | Optional:                                                                                                    | RS485 Expansion Kit                                                                                                    |                                                                            |     |  |
|      |                               | 3.6.1                                                                                                    | For a multi-inverter system install and configure an RS485 Expansion Kit. Refer to its installation<br>http://www.solaredge.com/files/pdfs/RS485 expansion kit installation guide.pdf                                                                                                    | guide:                                                                     |     |  |
| 4    | RS485 Connection Verification |                                                                                                    |                                                                                                    |                                                                            |     |  |
|      | Press the in                  | ss the inverter external LCD light button to display the status screens one after the other until a screen like the following is displayed: |                                                                                                    |                                                                            |     |  |
|      | 4.1                           | Check the                                                                                                    | RS485 communication status:                                                                                                    | Dev Prot ##<br>RS485-1 <mlt>&lt;02&gt;&lt;02&gt;</mlt>                     |     |  |
|      |                               | 4.1.1                                                                                                    | Verify that the number under Prot displays the number of configured devices.                                                                                                    |                                                                            |     |  |
|      |                               | 4.1.2                                                                                                    | Verify that the number under ## displays the number of communicating devices.                                                                                                    |                                                                            |     |  |
|      | 4.2                           | Check the to the trou                                                                                                    | meter(s): In the meter(s) status screen check that the status is OK. If Comm. Error appears, refer bleshooting section in the supplied installation guide.                                                                                                    | Export Meter<br><b>Status:</b> OK<br>Power[W]: x.xxxx<br>Energy[Wh]: x.xxx |     |  |
| 5    | Check Batt                    | Ittery Connection                                                                                                    |                                                                                                    |                                                                            | . 1 |  |
|      | 5.1                           | Scroll thro<br>(battery se<br>(charge/di<br>Fault).                                                                                         | ugh the menus until you reach the battery status screen. Check the battery information: BSN erial number), ID (should be 24; 25 for a 2 <sup>nd</sup> battery), SOE (battery capacity in percentage), PWR scharge power), Total (total discharged energy) and the State (Charging/Discharging, Idle, Init or | BSN:16B0003631 ID:24<br>SOE:90% PWR: 0W<br>Total: 324.0kWh<br>State:Idle   |     |  |

# solar<mark>edge</mark>

| Step                                                                                                    |                                                                                                    | Verification Action                                                                                                    |                                                                              |                                                                                  |   | necked |
|----------------------------------------------------------------------------------------------------|----------------------------------------------------------------------------------------------------|----------------------------------------------------------------------------------------------------|------------------------------------------------------------------------------|----------------------------------------------------------------------------------|---|--------|
| 6                                                                                                    | Inverter + B                                                                                                    | Battery Firmware Upgrade                                                                                                    |                                                                              |                                                                                  |   |        |
|                                                                                                    | 6.1 Insert a micro SD card with the latest firmware version available on <a href="http://solaredge.com/storedge/firmware">http://solaredge.com/storedge/firmware</a> . |                                                                                                    | <u>).</u>                                                                    |                                                                                  | ] |        |
|                                                                                                    | 6.2                                                                                                    | Close the inverter cover and the StorEdge Interface cover (if applicable).                                                                                                    |                                                                              |                                                                                  |   | ]      |
|                                                                                                    | 6.3                                                                                                    | Switch on both the inverter ON/OFF switch and the StorEdge Interface (if applicable).                                                                                                    |                                                                              |                                                                                  |   | ]      |
|                                                                                                    | 6.4                                                                                                    | .4 Using the external LCD light button go to, Maintenance > SW upgrade > Yes, wait for Running script to finish, duration 5min + 25min per battery. Date and Time Reset Counters Factory Reset SW Upgrade-SD Car |                                                                              |                                                                                  |   | ]      |
|                                                                                                    | Battery Firmware Version Check                                                                                                    |                                                                                                    |                                                                              |                                                                                  |   |        |
|                                                                                                    | 6.5 Switch OFF the inverter and wait 3 minutes.                                                                                                    |                                                                                                    |                                                                              |                                                                                  | ] |        |
|                                                                                                    | 6.6                                                                                                    | Setup > 0                                                                                                    | Communication > RS485-1 > Battery 1 > <b>Battery Info</b>                    | SN: 16B0003631<br>Model: 1067000-00-B<br>Nameplate[kWH]: 6.4<br>FW Ver.: 2.19.10 |   | ]      |
| 7                                                                                                    | Setup StorEdge Operating Mode                                                                                                    |                                                                                                    |                                                                              |                                                                                  |   |        |
|                                                                                                    | 7.1 Turn ON the inverter.                                                                                                    |                                                                                                    |                                                                              |                                                                                  |   |        |
|                                                                                                    | 7.2                                                                                                    | 7.2 Check charge or discharge according to the current condition.                                                                                                    |                                                                              |                                                                                  |   | ]      |
|                                                                                                    | 7.3   Set up the operating mode according to one of the following options:                                                                                             |                                                                                                    |                                                                              |                                                                                  |   |        |
|                                                                                                    | Maximize Self Consumption                                                                                                    |                                                                                                    |                                                                              |                                                                                  |   |        |
|                                                                                                    |                                                                                                    | 7.3.1                                                                                                    | Setup > Power Control > Energy Manager > Energy Control > Max self-Consume   |                                                                                  |   | ]      |
|                                                                                                    |                                                                                                    | Charge/Discharge Profile Programming                                                                                                    |                                                                              |                                                                                  |   |        |
|                                                                                                    |                                                                                                    | 7.3.2                                                                                                    | Setup > Power Control > Energy Manager > Energy Control > Time of Use        |                                                                                  |   | ]      |
|                                                                                                    |                                                                                                    | Backup Only                                                                                                    |                                                                              |                                                                                  |   |        |
|                                                                                                    |                                                                                                    | 7.3.3                                                                                                    | Setup > Power Control > Energy Manager > Energy Control > <b>Backup only</b> |                                                                                  |   | ]      |
| 7.4   Optional: Set additional StorEdge options     AC Charge     7.4.1   Setup > Power Control > Energy Manager > Storage Ctrl > AC Charge > Enable |                                                                                                    |                                                                                                    |                                                                              |                                                                                  |   |        |
|                                                                                                    |                                                                                                    | ge                                                                                                    |                                                                              |                                                                                  |   |        |
|                                                                                                    |                                                                                                    | Setup > Power Control > Energy Manager > Storage Ctrl > AC Charge > Enable                                                                                                    |                                                                              | $ \Box$                                                                          | ] |        |
|                                                                                                    | Backup reserve                                                                                                    |                                                                                                    |                                                                              |                                                                                  |   |        |
|                                                                                                    | 7.4.1 Setup > Power Control > Energy Manager > Storage Ctrl > Backup Rsvd > {Value}                                                                                    |                                                                                                    |                                                                              |                                                                                  | ] |        |

## **Support and Contact Information**

If you have technical queries concerning our products, please contact us:

| Australia (+61)               | 1800 465 567  | support@solaredge.net.au    |
|-------------------------------|---------------|-----------------------------|
| APAC (Asia Pacific) (+972)    | 073 2403118   | support-asia@solaredge.com  |
| China(+86)                    | 21 6212 5536  | support china@solaredge.com |
| France and Belgium (+33)      | 0800 917 410  | support@solaredge.fr        |
| DACH and Rest of Europe (+49) | 089 454 59730 | support@solaredge.de        |
| Italy (+39)                   | 800 784 824   | support@solaredge.it        |
| Japan (+81)                   | 03 5530 9360  | support@solaredge.jp        |
| Netherlands (+31)             | 0800 0221 089 | support@solaredge.nl        |
| United Kingdom (+44)          | 0800 028 1183 | support-uk@solaredge.com    |
| US & Canada (+1)              | 510 498 3200  | ussupport@solaredge.com     |
| Greece (+30)                  | 00800 125574  |                             |
| Middle East & Africa (+972)   | 073 2403118   |                             |
| South Africa (+27)            | 0800 982 659  | support@solaredge.com       |
| Turkey(+972)                  | 073 240 3118  |                             |
| Worldwide (+972)              | 073 240 3118  |                             |

Before contact, make sure to have the following information at hand:

- Inverter and power optimizer model numbers
- Serial number of the product in question
- The error indicated on the inverter screen or on the SolarEdge monitoring portal, if there is such an indication.
- System configuration information, including the type and number of modules connected and the number and length of strings.
- The communication method to the SolarEdge monitoring portal, if the site is connected
- Inverter software version as appears in the ID status screen.